# **Guidance on SBL Exam Entry for Members**

### Step 1: Go into ACCA website <u>www.accaglobal.com</u>

| The global body accountants | for professional    |                      | About us Conta         | act us Find an accou | ntant Technical activ | vities Help & support Global 🔻                                                                                  |  |
|-----------------------------|---------------------|----------------------|------------------------|----------------------|-----------------------|----------------------------------------------------------------------------------------------------|--|
| ACCA                        | Fhink Ahead         |                      | Sear                   | :h                   | Q                     |                                                                                                    |  |
| Home                        | Our qualifications  | Employers            | Learning providers     | Members              | Students              | Professional insights                                                                                           |  |
|                             |                     |                      | and the second         |                      |                       |                                                                                                    |  |
|                             |                     |                      |                        |                      |                       |                                                                                                    |  |
|                             | Global Ethics       | Dav                  |                        |                      |                       | real contractions of the second second second second second second second second second second second second se |  |
|                             | 17 October 2        | :018                 |                        | State of the second  |                       | <b>17</b><br>ост                                                                                                |  |
|                             | ACCA joins the Came | egie Council and CFA | Institute in shining a |                      |                       |                                                                                                    |  |

# Step 2: Click myACCA on the right-hand side

| The global body accountants | for professional              |                      | About us               | Contact us Find an | accountant Technical ac | tivitles Help & support Global |
|-----------------------------|-------------------------------|----------------------|------------------------|--------------------|-------------------------|--------------------------------|
| ACCA                        | Fhink Ahead                   |                      |                        | Search             | Q                       | Apply now <u>myACCA</u> →      |
| Home                        | Our qualifications            | Employers            | Learning providers     | Member             | s Students              | Professional insights          |
|                             |                               |                      |                        |                    |                         |                                |
|                             |                               |                      |                        |                    |                         |                                |
|                             | Global Ethics<br>17 October 2 | Day<br>2018          |                        | A. Marine          |                         | 17<br>ост                      |
|                             | ACCA joins the Came           | egie Council and CFA | Institute in shining a |                    |                         |                                |

# Step 3: Enter your username and password Sign in to MyACCA

| nsert your username and p<br>access your secure person | assword below to<br>al MyACCA account. |
|--------------------------------------------------------|----------------------------------------|
| Jsername                                               |                                        |
|                                                        |                                        |
| Password                                               |                                        |
|                                                        |                                        |
|                                                        |                                        |
| Sign in to I                                           | МуАССА                                 |

Step 4: Click "Exam Entry" at the right bottom

|                                                             | Logout                                          |
|-------------------------------------------------------------|-------------------------------------------------|
|                                                             | You are currently logged into<br>accaglobal.com |
| PER SONAL DETAILS                                           |                                                 |
| We currently hold the following contact details for you     |                                                 |
|                                                             | Update your contact and<br>employment details   |
|                                                             | Administer your account<br>and pay your fees    |
|                                                             | Annual CPD declaration                          |
|                                                             | Request AGM Papers<br>Online                    |
|                                                             | Exam Entry                                      |
| Applying for a reduced subscription                         |                                                 |
| Click here If you would like to apply to pay a reduced subs | cription                                        |
| LETTER OF GOOD STANDING & LETTER OF EQUIVALE                | NCE                                             |

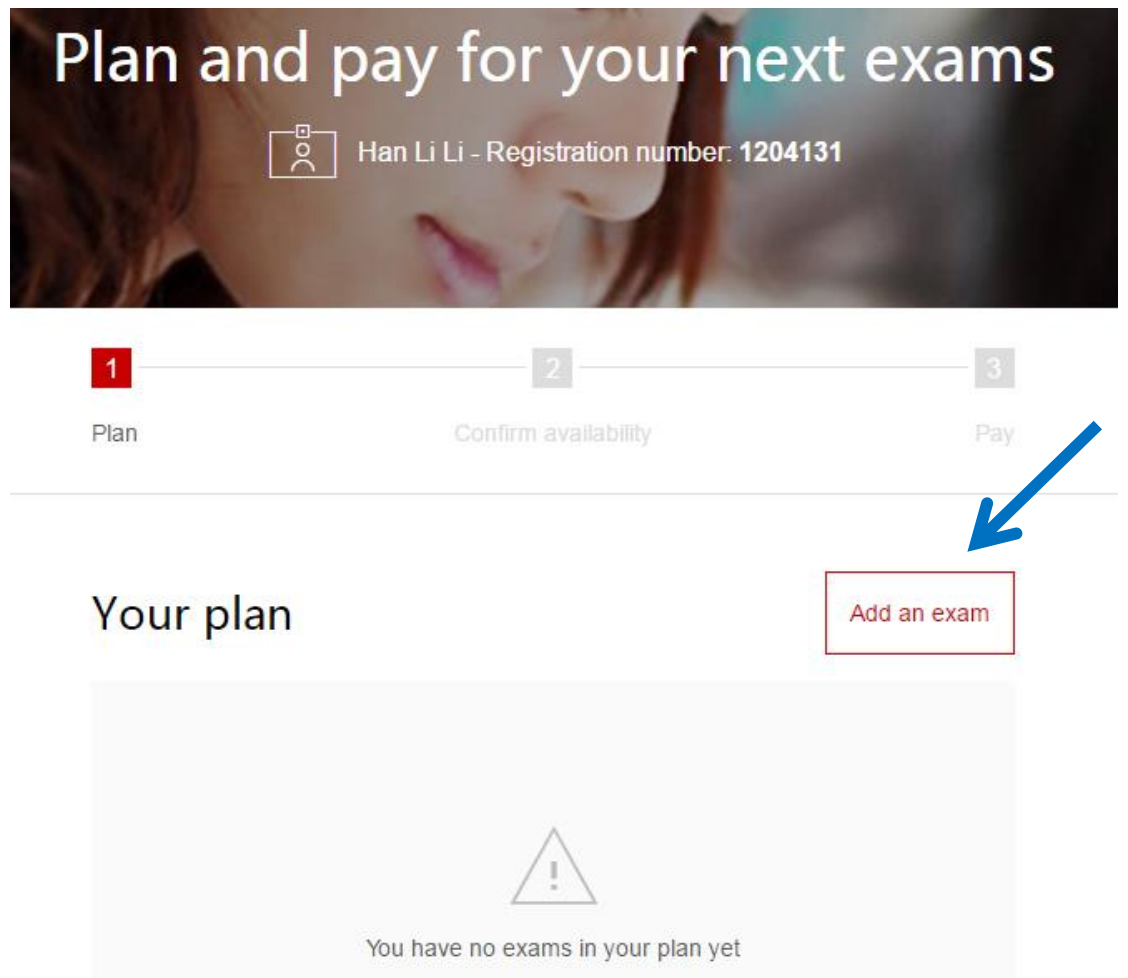

### Step 5: Click "Add an exam" to plan and pay for your SBL exam

### Step 6: Click "Choose location" and confirm

| -                         | Available exams     | BUSIT |
|---------------------------|---------------------|-------|
|                           | Choose location     |       |
| December 2018<br>STANDARD | March 2019<br>EARLY |       |
| ccountant in Business (A  | AB)                 | 2     |
| lanagement Accounting     | (MA)                |       |
| inancial Accounting (FA   |                     |       |
| orporate and Business I   | .aw (LW)            |       |

| ACCA Think Ahead                                                                                                 |   |
|----------------------------------------------------------------------------------------------------|---|
| My preferred location                                                                                            |   |
| Country:                                                                                                    |   |
| China, Peoples Rep of                                                                                            | R |
| Location:                                                                                                    |   |
| Select a location                                                                                                |   |
| Confirm                                                                                                    |   |
| It may be possible to arrange for paper-based exams to<br>be attempted at centres other than those listed in the |   |

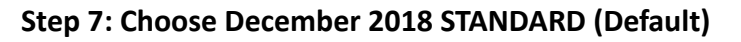

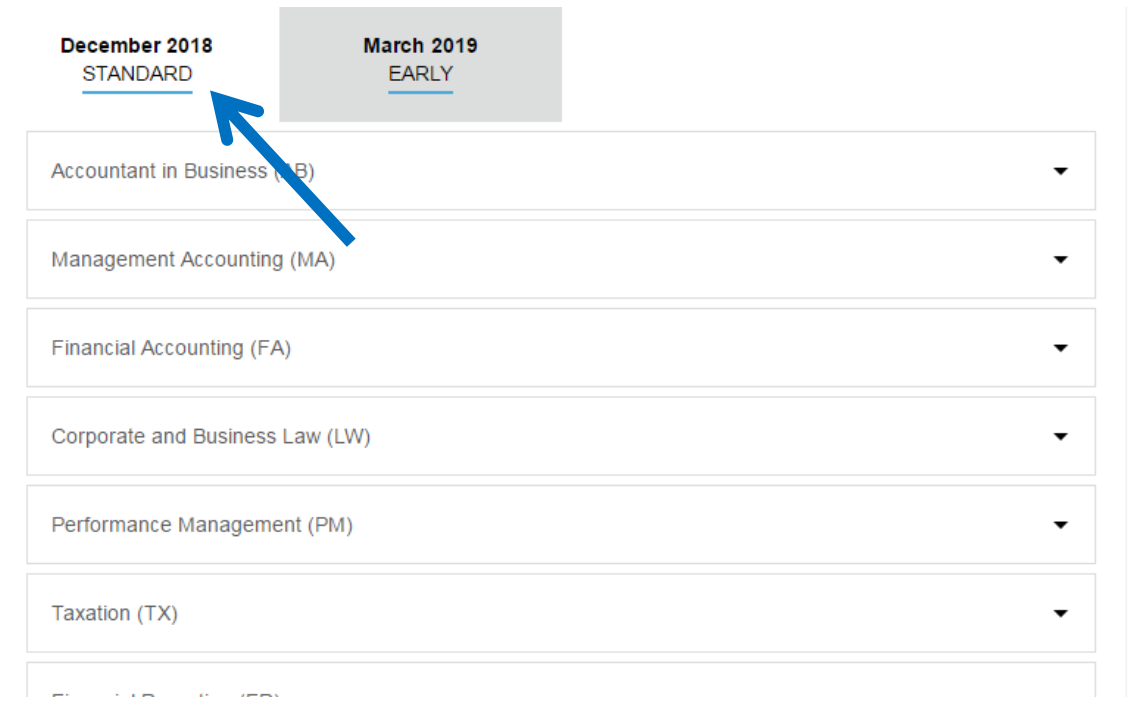

# Audit and Assurance (AA) • Financial Management (FM) • Strategic Business Leader (SBL) • Strategic Business Reporting (SBR) • Advanced Financial Management (AFM) • Advanced Performance Management (APM) • Advanced Taxation (ATX) • Advanced Audit and Assurance (AAA) •

## Step 8: Drop down the exam menu and click "Strategic Business Leader (SBL)"

### Step 9: Select exam centre

| Select Exam Method: |                 | You've selected Strategi<br>(PAPER) in Shanghai, Cl<br>December 2018. | c Business Leader (SBL)<br>hina, Peoples Rep of in |                  |
|---------------------|-----------------|-----------------------------------------------------------------------|----------------------------------------------------|------------------|
|                     | Session CBE     | Paper                                                                 | Eurther Pricing Informati                          | Add to your plan |
| Choose a pape       | er exam centre: |                                                                       |                                                    |                  |
| Select centr        | е               | -                                                                     |                                                    |                  |

## Step 10: Add to your plan

| Strategic Business Leader (SBL)<br>Select Exam Method: | You've selected Strategic Business Leader (SBL)<br>(PAPER) in Shanghai, China, Peoples Rep of on |
|--------------------------------------------------------|--------------------------------------------------------------------------------------------------|
| On-demand Session CBE Paper                            | 04th December 2018 1500 hrs.<br><b>£190.00</b> Add to your plan Further Pricing Information      |
| Choose a paper exam centre:<br>Shanghai Pudong (I844)  |                                                                                                  |
| Strategic Business Reporting (SBR)                     | •                                                                                                |

### Step 11: Proceed to payment

| •   | Strategic Business Leader (SBL) has been added to                                                                                        | your plan.                  |                                                                                                    |
|-----|----------------------------------------------------------------------------------------------------|-----------------------------|----------------------------------------------------------------------------------------------------|
| You | r plan                                                                                                    | Add an exam                 |                                                                                                    |
| •   | December 2018                                                                                                    |                             |                                                                                                    |
| Ī   | Paper                                                                                                    |                             | Pay Now                                                                                                    |
|     | Strategic Business Leader (SBL)<br>Shanghai Pudong (I844), China, Peoples Rep of<br>15:00 4th December 2018                              | ×<br>£190.00                | Account balance -£236.00<br>Total <b>£426.00</b><br>I accept the <u>terms and</u><br><u>conditions</u> of booking                                         |
| i   | Dual Session Booking allows you to book across 2 ex<br>at the same time. Booking in advance ensures you all<br>best available exam fees. | am sessions<br>ways get the | Please ensure that your<br>account balance is kept up to<br>date. You will be required to<br>submit any outstanding fees<br>that are due for payment with |
| Su  | btotal                                                                                                    | £190.00                     | Proceed to Payment                                                                                                    |

## Step 12: Select your payment method

| 1    | 2                                                                                                    | <mark>3</mark> |
|------|----------------------------------------------------------------------------------------------------|----------------|
| Plan | Confirm availability                                                                                                    | Pay            |
| i    | If you are paying by credit or debit card from outside the UK, your card<br>must be enabled to make international payments (GBP). Please contact<br>your card provider to confirm that this has been done before making your<br>payment. |                |

# Please select your payment method

| Total payment amount GBP 426.00 |
|---------------------------------|
| Card Payment                    |
| UnionPay -                      |
| PayPal 🗸                        |

-----END------END------